## **Configure VPN on Windows 10**

1. Click the Start button in the bottom-left corner of the screen. Click on Settings.

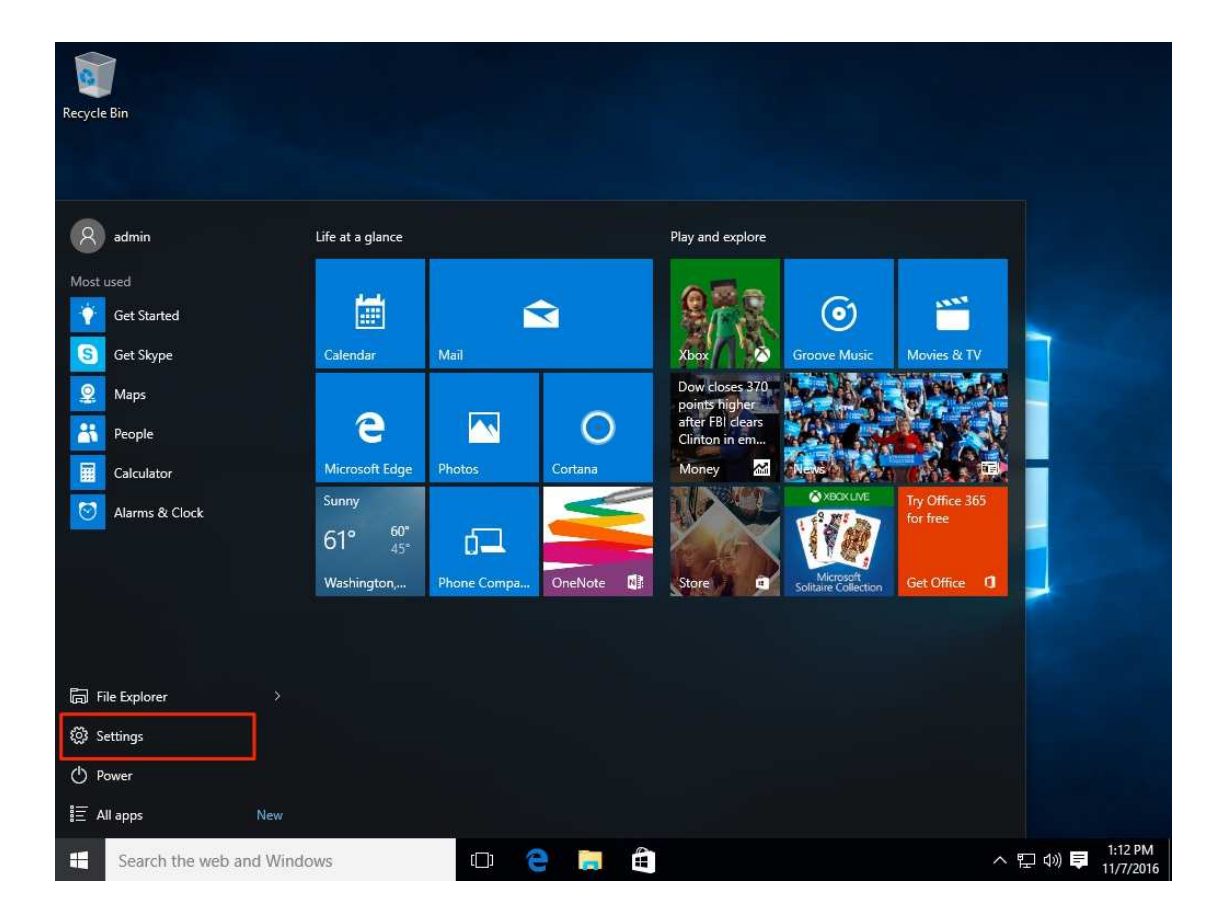

2. Click on Network & Settings.

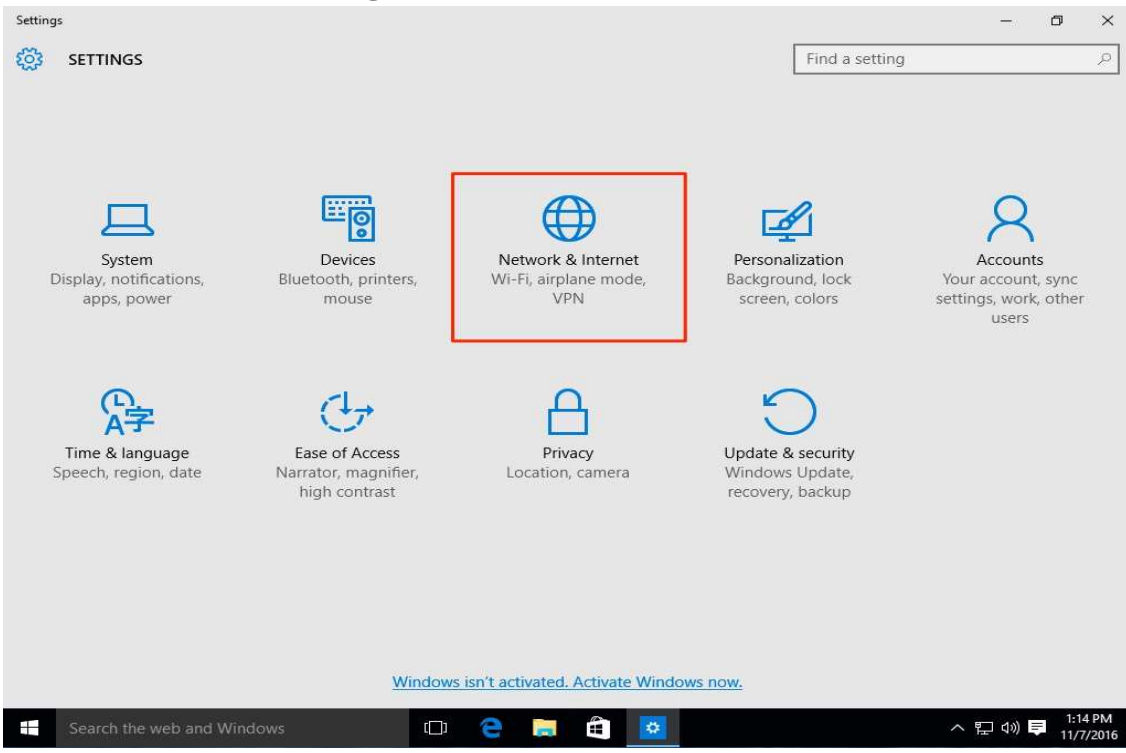

3. Select VPN in the left-hand menu. Then click on Add a VPN connection

| ← Settings                 |                                 |                | - 0        | ×     |
|----------------------------|---------------------------------|----------------|------------|-------|
| NETWORK & INTERNET         |                                 | Find a setting |            | 2     |
| Data usage                 | VPN                             |                |            |       |
| VPN                        | Add a VPN connection            |                |            |       |
| Dial-up                    | +                               |                |            |       |
| Ethernet                   | Related settings                |                |            |       |
| Proxy                      | Change adapter options          |                |            |       |
|                            | Change advanced sharing options |                |            |       |
|                            | Network and Sharing Center      |                |            |       |
|                            | Internet options                |                |            |       |
|                            | Windows Firewall                |                |            |       |
|                            |                                 |                |            |       |
|                            |                                 |                |            |       |
|                            |                                 |                |            |       |
|                            |                                 |                |            |       |
|                            |                                 |                |            |       |
|                            |                                 |                |            |       |
| Search the web and Windows | r 🔿 🖿 🛱 👿                       | ~              | 🗉 da) 🗖 1: | 15 PM |

- 4. For the VPN Provider field select Windows (built-in). Fill in each field:
- Connection name Can be anything
- Server name or address vpn.kku.ac.th (This will be the public name Server )
- VPN type Automatic
- Type of sign-in info User name and password
- User name (optional) (The username to be used for this connection internet kku)
- Password (optional) (The password to be used for this connection internet kku)

| Windows (built in)       |   |  |
|--------------------------|---|--|
| Windows (built-in)       | ~ |  |
| Connection name          |   |  |
| KKUVPN                   |   |  |
| Server name or address   |   |  |
| vpn.kku.ac.th            |   |  |
| VPN type                 |   |  |
| Automatic                | ~ |  |
| Tune of size in info     |   |  |
| User name and password   | ~ |  |
| User name (optional)     |   |  |
| somphot                  |   |  |
| Password (optional)      |   |  |
| •••••                    |   |  |
| Remember my sign-in info |   |  |
| numerioer my sign in mio |   |  |

5. Click on Save

6. Go back to the Network & Internet Settings window and click on the VPN connection.

7. Click the Connect button.

| VPN     |                |                  |        |
|---------|----------------|------------------|--------|
| + Add a | VPN connection | on               |        |
| www.    | PN             |                  |        |
|         | Connect        | Advanced options | Remove |
|         |                |                  |        |

8. Username and Password

User name \_(The username to be used for this connection internet kku)

Password - (The password to be used for this connection internet kku)

| Sign in |           |
|---------|-----------|
| Sign in |           |
| somphot |           |
| •••••   | ◆         |
| Domain: |           |
|         | OK Cancel |

9.You should see the status **Connected** after the connection completes.

| VPN                 |                  |            |
|---------------------|------------------|------------|
| + Add a VPN connect | tion             |            |
| KKUVPN<br>Connected |                  |            |
|                     | Advanced options | Disconnect |
|                     |                  |            |